## iTunes

## Stažení a instalace iTunes

 iTunes stáhnete do Vašeho počítače na stránkách <u>www.itunes.com/download</u>. Vlevo nahoře zvolte typ systému (obvykle ten první 32 bitový) a klikněte na "**Download Now**".

| www.apple.com/itunes/download/?ref=http://itunes.com/itunes/ | com                                                                                                    |                                                                                                    |                                                                                                    |                                                                                                    |                                                                                                    | 1                                                                                                    | - C            |
|--------------------------------------------------------------|----------------------------------------------------------------------------------------------------|----------------------------------------------------------------------------------------------------|----------------------------------------------------------------------------------------------------|----------------------------------------------------------------------------------------------------|----------------------------------------------------------------------------------------------------|----------------------------------------------------------------------------------------------------|----------------|
|                                                              | 💰 Store Mac                                                                                                    | iPod                                                                                                    | IPhone                                                                                                    | iPad i                                                                                                    | Tunes Supp                                                                                                    | ort Q                                                                                                    |                |
|                                                              | Download iTunes Now                                                                                                    | iTunes                                                                                                    | . That's e                                                                                                    | ntertainr                                                                                                    | nent.                                                                                                    |                                                                                                    |                |
|                                                              | Itunes 10.5 for Windows XP,<br>Vista or Windows 7                                                                                                    |                                                                                                    |                                                                                                    |                                                                                                    |                                                                                                    |                                                                                                    |                |
|                                                              | 🗇 🎥 iTunes 10.5 for Windows (64-bit)                                                                                                    |                                                                                                    |                                                                                                    |                                                                                                    |                                                                                                    |                                                                                                    |                |
|                                                              | Email me New On iTunes and special<br>iTunes offers.                                                                                                    |                                                                                                    |                                                                                                    |                                                                                                    |                                                                                                    |                                                                                                    |                |
|                                                              | Keep me up to date with Apple news,<br>software updates, and the latest<br>information on products and<br>services.                                                                                                    | () () () () () () () () () () () () () (                                                                                   |                                                                                                    | talian<br>Maria<br>Interna<br>Official<br>Official<br>Vision<br>Vision<br>Vision                                                                                                    | -                                                                                                    | roston-strong                                                                                                    |                |
|                                                              | Apple Outcomer Privacy Policy<br>Email Address                                                                                                    | 2 Adra<br>1998<br>2 Forma Sana<br>2 Forma Sana<br>3 Gaman<br>21 Gaman<br>21 Gaman                                          | ۴ń                                                                                                    | Constant                                                                                                    | Refigues<br>Sectors                                                                                                    | France Contract                                                                                                    | 1              |
|                                                              | Location<br>Czech Republic<br>Cther<br>Why do we need this?                                                                                                    | 1. ann (B<br>) — Anna (B<br>) — Search<br>(B Anna Mann<br>(B Anna Mann)<br>(B Anna Mann)<br>(B Anna Mann)<br>(B Anna Mann) |                                                                                                    | Auctions<br>Differences<br>The Standard Rooms<br>Differences<br>The Standard Rooms<br>Differences<br>Differences<br>Differe |                                                                                                    | A Princed                                                                                                    |                |
|                                                              | Download Now O                                                                                                    |                                                                                                    | Antipation and Antipation and Antipa |                                                                                                    |                                                                                                    | R                                                                                                    |                |
|                                                              | Windows Handware<br>• PC with a 10Hz inteller AND processor and<br>612948 et RAM                                                                                                    | • × • • •                                                                                                    | Station Station                                                                                                    | <u> </u>                                                                                                    | Mart Mathematic                                                                                                    |                                                                                                    | 1              |
|                                                              | <ul> <li>To play Standard DeSinkion video from the<br/>iTunes Stans, an Intel Pentium D or faster<br/>processor, 512MD of RAM, and a DirectX<br/>93-compatible video card is required</li> </ul>                                                                                                    |                                                                                                    |                                                                                                    | * * 6 0                                                                                                    | a cond-                                                                                                    | and advant, attent and<br>some menner i dense men<br>- 2 forde<br>register group                                               | 1.4.1 May. 7-4 |
|                                                              | <ul> <li>To play HO video, an iTures LP, or iTures<br/>Extens, a 2.00 ht held Core 2 Duo or feeler<br/>processor. 100 of MAXA, and an held IOAA.<br/>X3393, A11 Hidson X1339, or MAIDIA Olefono<br/>6150 or befar is required.</li> <li>Soares resolution of 1024/100 or greater,<br/>12004330 or greater is required to play an<br/>iTures EX or ITures Exten</li> </ul> | To learn how App<br>(Tunes is learned<br>reproduce, Purch<br>Finland, France, C<br>Spain, Sweden, Sy<br>according to Niel  | vie safeguards your per<br>d for reproduction of m<br>axes from the (Tunes S<br>Germany, Greece, Irelan<br>Vizerkand, the United X<br>sen SoundScan. See <b>Ter</b>                                                                                                    | sonal information, pleas<br>ancopyrighted materials<br>fore are available only in<br>d, Italy, Japan, Locembo<br>ingdom, and the United i<br>rma of Sale.                                                                                                    | ie review the <b>Apple Cust</b><br>or materials the user is<br>i Austrialia, Austria, Belg<br>urg, Netherlands, New 2<br>States. The iTurnes Store | tomer Privacy policy.<br>I legally permitted to<br>plam, Canada, Denmark,<br>fealand, Norway, Portuga<br>#1 music download sto | al,<br>pre     |

 Pokud se instalační soubor nezačne sám stahovat, je třeba stahování povolit. Po stažení celého instalačního souboru tento soubor spusťte (povolte spuštění) a klikněte na tlačítko "Další".

| 🕼 iTunes | ×                                                                                                    |  |  |  |  |  |
|----------|----------------------------------------------------------------------------------------------------|--|--|--|--|--|
|          | Vítejte v iTunes                                                                                                    |  |  |  |  |  |
|          | iTunes zjednodušují přístup k vaší oblíbené hudbě, filmům,<br>TV pořadům a dalšímu obsahu ve vašem PC, iPhonu,<br>iPadu nebo iPodu.         |  |  |  |  |  |
|          | iTunes obsahují iTunes Store, obchod, ze kterého si ve<br>dne i v noci můžete stáhnout vše, co potřebujete pro chvíle<br>zábavy.            |  |  |  |  |  |
|          | iTunes nyní uchovávají vaše nákupy na iCloudu<br>a zpřístupňují je pro všechna vaše zařízení kdekoli, kdykoli<br>a bez dodatečných nákladů. |  |  |  |  |  |
|          | Chcete-li spustit instalaci iTunes, klikněte na Další.                                                                                      |  |  |  |  |  |
|          | 10.5.0.142                                                                                                    |  |  |  |  |  |
|          | <zpět další=""> Storno</zpět>                                                                                                    |  |  |  |  |  |

 Vyberte jazyk, zvolte, zda chcete iTunes používat jako výchozí přehrávač hudby, a eventuelně změňte cílovou složku pro umístění iTunes. Následně vpravo dole klikněte na tlačítko "Instalovat" (povolte instalaci).

| iTunes                                                                                   |
|------------------------------------------------------------------------------------------|
| Možnosti instalace                                                                       |
| Vyberte složku pro instalaci souborů komponenty iTunes a nastavte možnosti<br>instalace. |
| ✓ Přídat zkratku iTunes na plochu ■ Použít iTunes jako výchozí přehrávač audio souborů   |
| Výchozí jazyk iTunes: Čeština 🔻                                                          |
| Cílová složka                                                                            |
| C:\Program Files\iTunes\ Změnit                                                          |
| < Zpět 😚 Instalovat Storno                                                               |

4. Vyčkejte na dokončení instalačního procesu a poté klikněte na "Dokončit". Pokud iTunes vyžadují restart počítače, je nutné počítač před spuštěním iTunes restartovat. Při prvním spuštění iTunes potvrďte licenční ujednání.

| 🕖 Lic                                        | enční ujednání o iTunes                                                                                                    | X     |
|----------------------------------------------|----------------------------------------------------------------------------------------------------|-------|
| ČE:<br>App<br>Lice                           | SKY<br>le Inc.<br>enční smlouva k softwaru iTunes pro Windows                                                                                                    | * III |
| Pře<br>soft<br>lice<br>soft<br>kliki<br>hare | d použitím softwaru Apple si pečlivě přečtěte tuto licenční smlouvu k softwaru ("licenci"). Použitím<br>twaru Apple souhlasíte s tím, že budete vázáni podmínkami této licence. Pokud s podmínkami této<br>nce nesouhlasíte, software nepoužívejte. Pokud nesouhlasíte s podmínkami licence, můžete<br>tware Apple vrátit tam, kde jste jej získali, k refundaci. Pokud jste software Apple získali elektronicky,<br>něte na tlačítko "Nesouhlasím/Odmítnout". V případě softwaru Apple dodávaného při nákupu<br>dwaru máte nárok na refundaci, pokud vrátíte celý balík hardwaru a softwaru.                                                                                                    |       |
| Důle<br>lice<br>u ni<br>pro<br>pro<br>jaký   | ežitá poznámka: V rozsahu, ve kterém lze tento software použít k reprodukci materiálů, je vám<br>ncován pouze za účelem reprodukce materiálů, které nejsou chráněny autorským právem, materiálů,<br>chž jste držitelem autorského práva, a materiálů, které jste autorizováni nebo legálně oprávněni<br>rodukovat. V tomto rozsahu lze tento software použít ke vzdálenému přístupu k hudebním souborům<br>poslech mezi počítači. Vzdálený přístup k hudbě chráněné autorským právem je poskytován pouze<br>osobní použití podle zákona nebo jiné legální účely. Pokud si nejste jisti svým právem kopírovat<br>koli materiál nebo k němu povolit přístup, měli byste se obrátit na svého právního zástupce. |       |
| 1. O<br>čten<br>proc<br>vešl<br>soft<br>tako | Obecné. Software, dokumentace a veškerá písma dodávaná s touto licencí na disku, v paměti pouze pro<br>ní, na jakémkoli jiném médiu nebo v jakékoli jiné formě (souborně "software Apple") je vám licencován, nikoli<br>dán, společností Apple Inc. ("Apple") pro použití v rámci podmínek této licence. Společnost Apple si vyhrazuje<br>kerá práva, která vám nejsou výslovně udělena. Podmínkám této licence podléhají také veškeré upgrady<br>waru poskytnuté společností Apple, které nahradí nebo doplní původní softwarový produkt Apple, pokud k<br>vému upgradu není připojena samostatná licence. V takovém případě platí podmínky připojené licence.                                              |       |
| Práv<br>přist<br>chrá                        | vní nárok a práva k duševnímu vlastnictví na veškerý obsah, který je zobrazován nebo ke kterému je<br>tupováno prostřednictvím softwaru Apple, náleží příslušnému majiteli obsahu. Takový obsah může být<br>aněn autorským právem nebo iinými zákonv a dohodami o duševním vlastnictví a může podléhat podmínkám                                                                                                    | Ŧ     |
| U                                            | lložit Souhlasím Odmítnout                                                                                                    |       |

5. Máte možnost prohlédnout si výuková videa (v angličtině). Pokud o ně nemáte zájem, zavřete okno s videi křížkem. Následně můžete pokračovat do Obchodu a do iTunes Store k vytvoření účtu.

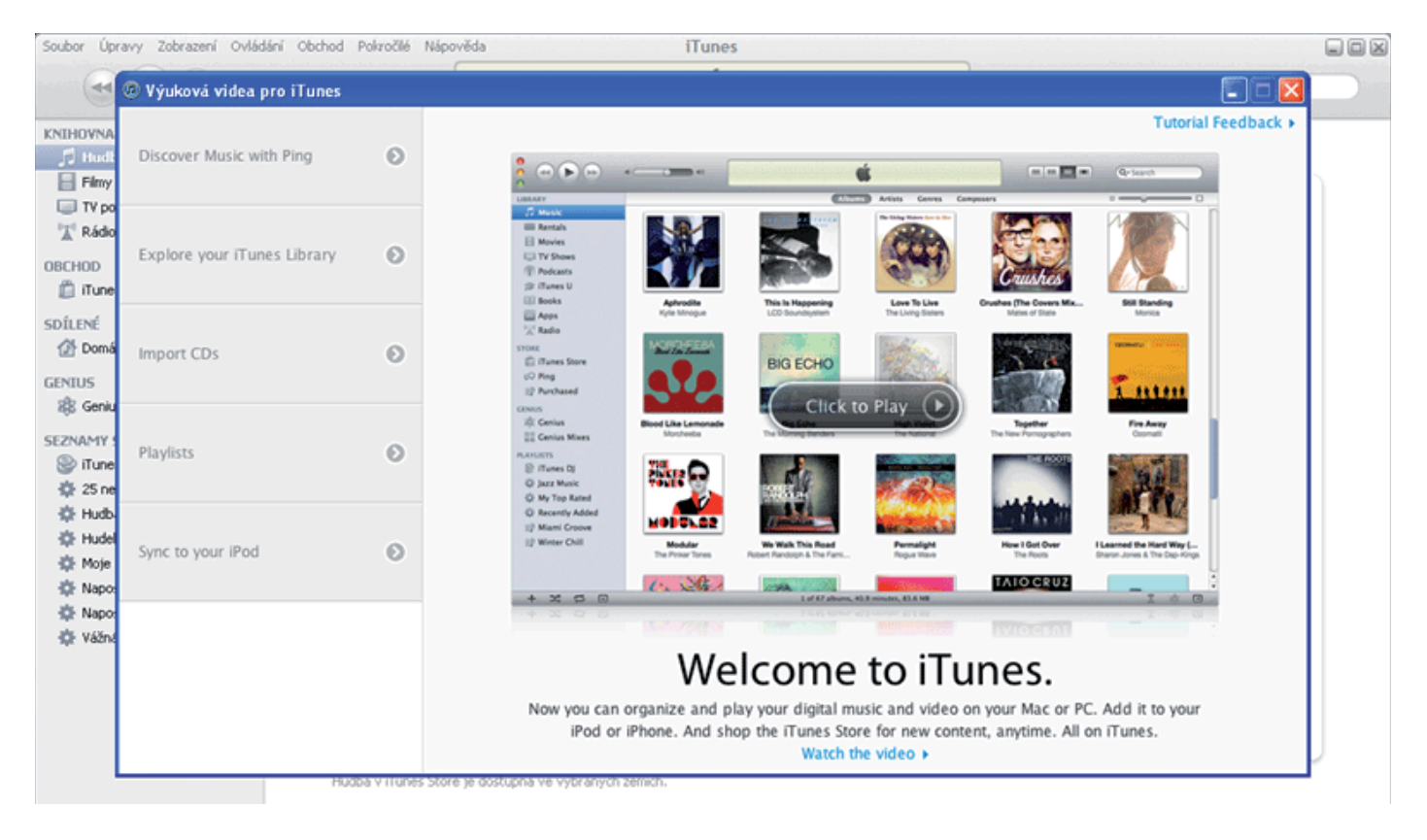